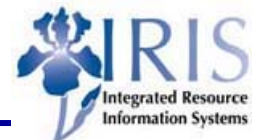

**Process:** This transaction is used to cancel a Goods Receipt. A few reasons for canceling would be if the wrong quantity was entered, the Goods Receipt was entered against the wrong Purchase Order, the goods were damaged and you are waiting for a supplemental shipment, or the goods were in such poor condition you decide to return the item(s) and cancel the entire line item from the Purchase Order. A single line item or an entire Goods Receipt may be cancelled. None of the line item details may be changed. IRIS supplies the correct movement type and does all of the appropriate accounting cancellations.

Role: Receiver

Frequency: As Needed

| HEADER SECTION                                                                                                    |                                                                                                    |
|----------------------------------------------------------------------------------------------------|----------------------------------------------------------------------------------------------------|
| Goods Receipt Cancel Transaction Code                                                                                                    | MIGO                                                                                                    |
| Choose the business transaction type <b>Cancellation</b> .                                                                                                    | Cancellation 🔋 Material Document 📱                                                                                                    |
| Enter the <b>Material Document</b> number if<br>known. – OR – If unknown:                                                                                                    | Material Document                                                                                                    |
| Use the <b>Search for Material Document</b> —<br>icon located to the right of the <b>Material</b><br><b>Document</b> field. You may enter various<br>criteria in the pop-up window to narrow<br>your search. | Item Data     0     40       Plant     10     60       Storage Location     10     60       Batch     10     60       Vendor     10     60       Customer     10     60       Movement Type     10     60       Repectal Stork     10     60       Header Data     0     60       Data Stork     10     60       Display Option     10     60       Display Option     10     60       Display Option     10     60       Display Option     10     60       Check short docrets in archive     10     60 |
| Press the <b>Enter</b> icon in the Standard<br>Toolbar to display the Goods Receipt.                                                                                                    |                                                                                                    |
| OVERVIEW SECTION                                                                                                    |                                                                                                    |
| Click on the corresponding <b>Line item</b><br><b>number</b> for the material being cancelled.<br>A dashed line will appear around the<br>button, and the text font will be blue.                            | Line OK Item Order quantity OUn<br>1 1 5 EA<br>2 1 EA<br>3 EA<br>A checkmark will appear in the OK field when the steps<br>in the Line Item Detail Section are completed and you<br>click on the next line item.                                                                                                    |

Course Material 

Transaction Procedures
Transaction Simulations
Online Feedback Form

## Quick Reference Card - Basic MIGO Goods Receipt Cancel

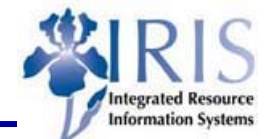

## LINE ITEM DETAIL SECTION Click on the **Where** tab and enter any Material 🖌 Quantity 🗡 Where 📝 Purchase Order Data Partner notes in the **Text** field explaining the reason for the cancellation. Movement Type 102 - Stock type GR for acclassgt rev UK00 🙎 Plant University of Kentucky Be sure the Line field has the correct line item number. Goods Recipient BEK Unloading Point 630 S. Broadway Click on the **Item OK** checkbox below the Text Quantity received was incorrect on Goods Receipt Where tab to place a checkmark in the 1 🛃 हिन्दि 🗖 Item OK Line box. Repeat the Overview and Line Item Detail Sections' steps for all the line items needing cancelled. When complete, click on the Save icon 🔲 and make note of the Material Document number displayed in the system's message bar at the bottom of the screen. 🐼 Material document 5000000644 posted